# Ofisu taku-fairu-bin

Operating manual for User

How to download Files and using Upload URL

Version 1.1.0

December 29, 2020

OGIS-RI Co., Ltd.

## Table of Contents

| 1.  | Definition                 | 3 |
|-----|----------------------------|---|
| 1.1 | Target User of this manual | 3 |
| 2.  | Downloading Files          | 4 |
| 3.  | Upload URL                 | 6 |
| 3.1 | Using the Upload URL       | 6 |

The copyright of this document shall belong to OGIS Research Institute, Inc.

No part of this document may be reproduced, modified, distributed, or similar in any manner or form, including electronic or mechanical, without our prior written permission.

The information in this document is updated at any time without notice.

Every effort has been made to ensure the accuracy and clarity of this manual. Should you notice any omissions, please contact us.

## 1. Definition

| Term                     | Description                                                                                  |  |  |
|--------------------------|----------------------------------------------------------------------------------------------|--|--|
| Account or user.         | Accounts and users are treated as synonyms. In this manual, it is referred to as an account. |  |  |
| Sender                   | The person who sends the file.                                                               |  |  |
| Recipient (destination). | The person who receives the file. (Account registration is not required.)                    |  |  |
| User                     | The account (user) to which the general user's privileges have been granted.                 |  |  |
| The upload URL           | The ability to issue a URL to upload a file when you want to send it to yourself.            |  |  |
|                          | A URL that is valid only once.                                                               |  |  |

#### Supplementation

Information such as e-mail addresses is masked in the image diagram described in the manual.

## 1.1 Target User of this manual

This manual is intended for the following users.

• A user who wants to download a file sent from the sender

• A user who has been sent an "upload URL" for uploading a file from the sender and wants to send the file by the "upload URL".

## 2. Downloading Files

A download URL and download password are required to download the file.

- The URL for downloading is notified by e-mail with the following subject line: Subject: [File Delivery Service] Dear XXX keeps a file.
- The download password is notified by the system or is notified by the sender. Subject: [File Delivery Service] Download password informed by the user.com...
  - From the system, you receive an e-mail message [File Delivery Service] Dear XXX keeps a file. Click the URL listed in the e-mail.

[File Download] URL for downloading files https://xxxxxxxxx

- ② Confirm the download password described in the message " [File Delivery Service] Notification of download password"... Alternatively, confirm the download password notified by e-mail from the sender.
- ③ The file download login screen is displayed. Enter the download password in the "Password" field on the login screen.

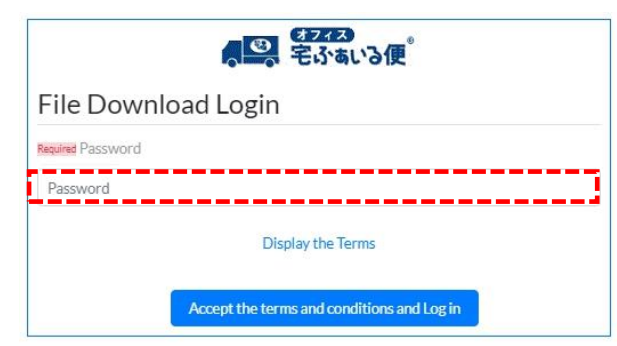

④ Click on the "Dispay the Terms" link. Then check the terms and click "Close" button.

|                                            | Conventions                                                                                                    |
|--------------------------------------------|----------------------------------------------------------------------------------------------------|
|                                            | Terms of Service      Phracy Pullcy      Coole Policy      ア        オフィスセル An S 使利用使 開助      ガイドライン      ハ        TERMS OF USE FOR OF SU TAKU FAIRU BIN GUIDELINE      ハ                                                                          |
| File Download Login                        | オフィス宅あるいる壁サービス(以下「本サービス」といいます。)は、利用者覆の本サービスの利用方法に応じて、本サービ<br>スの利用前に同識いただく利用期時が度なります。<br>本ガイドラインは、利用者提供ご問題いただく利用期時がいずれのについてご即用する書類です。利用者提の対象となる利用期時                                                                                                |
| Required Password                          | をおガイド ケラインに低って確認いただいからえで、ネサービスの利用を開始いただらますようお願いいたとします。<br>Terring of Use for Official table failer the Terring") To which you agree before using Officia table failer which the "Service") vary<br>according to the way the user use the Service. |
| ••••••                                     | The Guidelines are provided as a document explaining which the Terms you agree to before using the Service. Please use the Service<br>only after confirming the Terms to which you are subject in accordance with the Guidelines.                 |
| Display the Terms                          |                                                                                                    |
| Accept the terms and conditions and Log in | Core                                                                                                    |

## "Ofisu taku-fairu-bin" user operation manual

(5) Then click the "Accept the terms and conditions and Log in" button.

| <b>4243</b><br>宅ふぁいる便 <sup>®</sup>         |  |  |  |  |
|--------------------------------------------|--|--|--|--|
| File Download Login                        |  |  |  |  |
| Required Password                          |  |  |  |  |
| ••••••                                     |  |  |  |  |
| Display the Terms                          |  |  |  |  |
| Accept the terms and conditions and Log in |  |  |  |  |

6 Click the Download button to receive the file.

| File Name            | File Size | Number of Times Downloadable | Download status | Operation |  |
|----------------------|-----------|------------------------------|-----------------|-----------|--|
| B officeTakufile.txt | 0 Byte    | 1                            | Not Downloaded  | Download  |  |
|                      |           |                              |                 |           |  |

NOTE:

- There is a limit to the number of times a file can be downloaded.
- File downloads have an expiration date.

## 3. Upload URL

This section describes how to upload files using the upload URL. For details on creating an upload URL, refer to "4. Issue Upload URL".

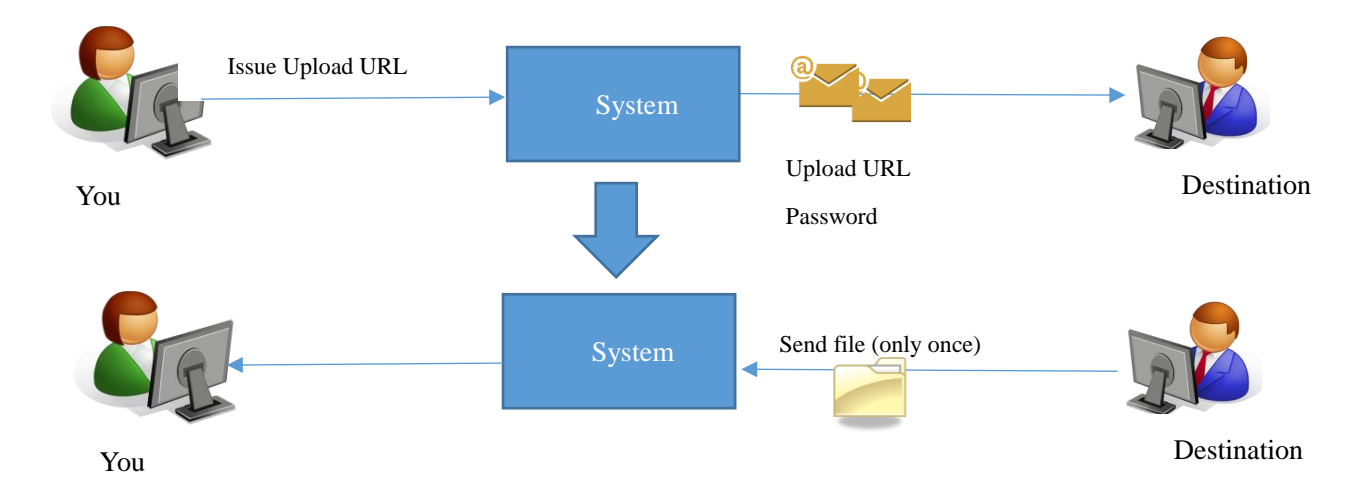

## 3.1 Using the Upload URL

① Click the file upload URL in the "Notice of file upload URL" e-mail that you received. ※ The upload URL expires for five days (\* default value).

\* The default value can be changed on the administrator screen by a person with administrator privileges. For details, refer to the administrator's description page (parameter).

"Notice of file upload URL"

| [Message to You]                            |  |
|---------------------------------------------|--|
| Please visit the website below for Login.   |  |
| https://XXXXXXXXXXXXXXXXXXXXXXXXXXXXXXXXXXX |  |

"Notice of Upload password"

| [Password]<br>SB9Re1)w                             |    |  |  |
|----------------------------------------------------|----|--|--|
| [Password Expiration dat<br>until 2020-08-26 08:17 | e] |  |  |

- ② The login screen is displayed. Click the "Dispay the Terms" button.
- ③ Read the service terms and conditions and click the Close button.

#### "Ofisu taku-fairu-bin" user operation manual

- If you agree to the Service Terms, check "Agree to the Terms"
  ※ If you have not clicked the "Close" button in the previous screen, the check box will not appear.
- (5) Enter the passwords contained in the "Notice of Upload password" e-mail delivered by the system and click on the "Login" key.
- 6 Select a file. By dragging and dropping a file into the frame of the transmission screen, you can specify the file to be sent as it is. Or click the "Select a File" button to specify the file on the PC.
- ⑦ When a file is selected, the file name and file size are displayed. The total file size is 10GB (\* default value). If you also check "Receive Notice", you will receive an e-mail notifying you that the upload destination has downloaded the file. If it is not necessary, clear the check box.

\* The default value can be changed on the administrator screen by a person with administrator privileges. For details, refer to the administrator's description page (parameter).

- (8) If necessary, enter a message.
- (9) When you have finished, click the Upload Confirmation button.
- 10 Review the content and, if appropriate, check Confirm and click the Upload button.
- ① If the upload is successful, the Upload Completion screen appears.